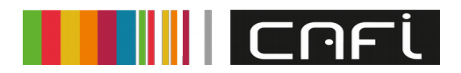

## PROCESO DE CONEXIÓN Á WIFI CORPORATIVA DA EGAP

- 1) Conectamonos á rede "RCXG-Convidados"
- Abrimos calquera navegador, e accedemos á calquera páxina web Nota: En caso de realizar este paso dende un teléfono móbil, será preciso desactivar temporalmente os datos.
- 3) O navegador amosaranos unha páxina web onde aparecerá entre outros:
  - 1. "Se non dispón de certificado, pode solicitar un contrasinal de usuario empregando o seu teléfono móbil" Prema nesta ligazón
  - Ao premer na ligazón indicada, redirixiranos a outra páxina, onde introduciremos o noso número de móbil, cumprimentaremos un cadro co contido dun código de caracteres, e marcaremos o cadro "Acepta as condicións de uso"
  - 3. Feito isto, tras premer en "Rexistrar", nuns minutos recibiremos no teléfono móbil unha mensaxe, na que se nos amosará un código numérico: a clave para a wifi.
- 4) Agora debemos cambiar a rede á que estamos conectados e escoller a rede "RCXG-Externos"
- 5) Ao conectarnos a esta rede, solicitará un usuario (o número de teléfono que facilitamos no rexistro) e un contrasinal (a clave numérica que recibimos na mensaxe)
- 6) Recomendase que unha vez feito isto, borremos a rede "RCXG-Convidados" para evitar que o dispositivo se nos conecte automáticamente a ela